### Human Subjects Protection Training

To assure that all clinical researchers understand their responsibility to protect the welfare of their research subjects, Hawai'i Pacific Health (HPH) requires that researchers be "certified" in human subjects protection before conducting research. All clinical researchers must be certified in order to do clinical research at HPH. Everyone who is involved in designing a clinical study, has contact with research subjects or their data, or is responsible for analyzing data and developing study results should be certified. This would include, investigators, research coordinators and other research staff, study biostatisticians, and study data managers.

Certification can be obtained by completing the Collaborative Institutional Training Initiative (CITI) program. Researchers must provide certification of completion with any research proposal submitted. The instructions for completing the CITI training course are as follows.

# HOW TO USE THE CITI TRAINING COURSE

Website: http://www.citiprogram.org

**Table of Contents:** 

| 1       | Introduction                              |
|---------|-------------------------------------------|
| 2       | How to Use the CITI Training<br>Course    |
| 3 – 8   | How to Register and Login                 |
| 9 - 12  | The Basic Course, Modules,<br>and Quizzes |
| 13 - 15 | Completing the Course                     |
| 16 - 19 | The Refresher Course                      |

# How to Register and Login

**Step 1:** Open your Internet Program and enter this address: <u>http://www.citiprogram.org/</u>. Click on "**Register Here**".

| 🖉 CITI Home Page - Windows Internet Explorer                                                                                   |                                                                                                    | - 7 🛛             |
|----------------------------------------------------------------------------------------------------|----------------------------------------------------------------------------------------------------|-------------------|
| 🕒 🗸 🖌 🖉 http://www.citiprogram.org/                                                                                            | 💌 🗲 🗙 My Web Search                                                                                                    | <b>₽</b> -        |
| File Edit View Favorites Tools Help                                                                                            |                                                                                                    |                   |
| 🛧 🗸 💽 💽 Search 🍟 Re                                                                                                    | sference 🐑 Weather 🔹 📆 Screensavers.com 🦃 Match.com 🎒 Ringtones                                                                                                    |                   |
| 🚖 🏟                                                                                                    | Home 🔹 🕅 Feeds                                                                                                    | (1) - 🖶 Print - " |
| Forgot username or<br>password?<br>How do I use the new Lab<br>Animal Course?<br>See how your institution<br>can become a CIII | Welcome         CITI Login and Registration Page         Image: The CITI Program is a subscription service providing ethics education to all members of the research community. To participate fully, learners must be affiliated with a CITI participating organization.                                                                                                    |                   |
| participant                                                                                                    | The CITI course is a protected site. If you are a new learner at a participating organization you must register to create yown username and password and gain access to the site.                                                                                                    | our               |
|                                                                                                    | <ul> <li>The CITI Program offers Public Access Courses to individuals and research organizations. Take the:</li> <li>Public Access Course in <u>Responsible Conduct of Research (RCR)</u> (includes access to the course, "Essentials for IACUC Members")</li> <li>Public Access Course in <u>Health Information Privacy and Security Course</u></li> <li>Public Access <u>CITI International Course</u> Site</li> <li>Laboratory Animal Welfare (under construction, a complete series of courses is coming in June 2007)</li> <li>Notice: The CITI Program often experiences very heavy usage.</li> <li>To ensure that all users enjoy rapid response times, access is temporarily limited to 800 concurrent users. As learners log others will be permitted to log on. There are currently 47 users logged in to the site.</li> <li>Notice: The CITI Course site is best viewed with Microsoft Internet Explorer ver. 5.0 or later or Firefox ver. 1.5 or later.</li> </ul> | off               |
|                                                                                                    | Home   CME/CEU   Copyright and Disclaimer   About Us   Acknowledgements   Cor                                                                                                    | ntact Us          |
| Austart 6 6                                                                                                    | accelete CTTT Home Rese, Via Marchine - Monorch O R HOW TO USE THE CT                                                                                                    | M                 |

Step 2: Select "Hawaii Pacific Health Research Institute" in the "Participating Institutions" drop down box and click on the SUBMIT button.

| CITI Registration Select Institution - Windows Internet Explorer                                                                                                    |                                                |
|----------------------------------------------------------------------------------------------------|------------------------------------------------|
| COO v 🔊 https://www.citiprogram.org/register/selectinstitution.asp?strKeyID=AB051798-001E-43E4-AAF9-3AFC1C95A16D-0                                                                                  | My Web Search                                  |
| File Edit View Favorites Tools Help                                                                                                    |                                                |
| Kingtones                                                                                                    | Hanne y 🖸 Goody (1) y 🖶 Brint y                |
|                                                                                                    |                                                |
| CITI Collaborative Institutional Training Initiative                                                                                                    |                                                |
| Select your institution or organization                                                                                                    |                                                |
| Choose your institution from the appropriate dropdown menu then click <b>SUBMIT</b> . If you are affiliated with more than one in additional institutions after providing the information required. | stitution, you will be able to select          |
| Participating Institutions: Hawaii Pacific Health Research Institute                                                                                                    |                                                |
| Veterans Anairs.                                                                                                    |                                                |
| Department of Energy:                                                                                                    |                                                |
| HIV/AIDS Network Coordination (HANC):                                                                                                    |                                                |
| Submit Cancel                                                                                                    |                                                |
|                                                                                                    |                                                |
| Home   CME/CEU   Copyright and Disclair                                                                                                    | mer   About Us   Acknowledgements   Contact Us |
|                                                                                                    |                                                |
|                                                                                                    |                                                |
|                                                                                                    |                                                |
|                                                                                                    |                                                |
|                                                                                                    |                                                |
|                                                                                                    |                                                |
|                                                                                                    |                                                |
|                                                                                                    |                                                |
|                                                                                                    |                                                |
|                                                                                                    |                                                |

🛃 start 🛛 🚯 🏉 📅 🦈 🌈 MetaFrame Presentat... 🌈 CITI Registration Sel... 📓 Archive - Microsoft O.... 📲 HOW TO USE THE CI...

(пето (евелясн 🎦 🤇 💆 6:21 РМ

**Step 3:** Create a user name and password.

| lle Edit View Favorites Tools Help                                                |                                                                                                    |           |    |
|-----------------------------------------------------------------------------------|----------------------------------------------------------------------------------------------------|-----------|----|
| atack · · · · · · · · · · · · · · · · · · ·                                       | 27 · 12                                                                                                    |           |    |
| ess 🛃 https://www.ctprogram.org/register/login.asp?affilation=329                 |                                                                                                    | 2 6       | 50 |
| CITI Course in The Pro                                                            | tection of Human Research Subjects                                                                                                    |           |    |
| Select Your Username and Pa                                                       | ssword                                                                                                    |           |    |
| Your username should consist of 4 to 50<br>"". No snarrow other characters are a  | characters. Acceptable characters include letters, numbers, and the symbols "@"," ", and<br>lowed. Tob doense of a tob sensitive, "A12B34CD" is the same as "a12b34cd". |           |    |
| Username: Jesting                                                                 |                                                                                                    |           |    |
| Your pass and should consist of 8 to 12<br>characters are allowed. Your passworth | characters. Letters and a most are the only acceptable characters. No spaces or other<br>not case sensitive, "A12B34CD" is the same as "a12b34cd".                      |           |    |
| Password:                                                                         |                                                                                                    |           |    |
| Verify Password:                                                                  |                                                                                                    |           |    |
| Submit Cancel                                                                     |                                                                                                    |           |    |
|                                                                                   | Home ( CME/CEU) Copyright and Disclaimer ( About Us ) Acknowledgements ( Contact Us                                                                                     |           |    |
|                                                                                   |                                                                                                    |           |    |
|                                                                                   |                                                                                                    |           |    |
|                                                                                   |                                                                                                    |           |    |
|                                                                                   |                                                                                                    |           |    |
|                                                                                   |                                                                                                    |           |    |
|                                                                                   |                                                                                                    |           |    |
|                                                                                   |                                                                                                    |           |    |
| ne l                                                                              |                                                                                                    | Disternet | _  |
|                                                                                   |                                                                                                    |           | -  |

Step 4: Enter your name and email address.

| 🖉 Name and Email Address - Windows Internet Explorer                                                                                                    |                                               | - 6 🛛         |
|----------------------------------------------------------------------------------------------------|-----------------------------------------------|---------------|
| CO v 🔊 https://www.cliprogram.org/register/nameandemail.asp?strKeyID=7848828D-06ED-4E84-A7DA-53E840C56A89-1060040                                                                                           | My Web Search                                 | P -           |
| File Edit Wew Favorites Tools Help<br>🔆 • 🔽 🦉 🐮 Search 🍟 Reference 🍋 Weather • 📆 Screensavers.com 🎲 Match.com 😭 Ringtones                                                                                   |                                               |               |
| 🚖 🔅 🍘 Nome and Email Address                                                                                                    | 🚹 Home 🔹 🔝 Feeds (J)                          | - 🖶 Print + 🦥 |
| CITI Collaborative Institutional Training Initiative                                                                                                    |                                               | -             |
| Enter your first name, last name, and preferred email address in the fields below.                                                                                                    |                                               |               |
|                                                                                                    |                                               |               |
| First Name:                                                                                                    |                                               |               |
| Last Name:                                                                                                    |                                               |               |
| Note: Your username and password can be sent to you at this address if you forget them. Your email address r<br>administrator and the CITI site administrator to provide information about the CITI program | may also be used by your institutional        |               |
| Confirm E-mail:                                                                                                    |                                               |               |
| Submit Cancel                                                                                                    |                                               |               |
| Home   CME/CEU   Copyright and Disc                                                                                                    | laimer   About Us   Acknowledgements   Contac | :t Us         |
|                                                                                                    |                                               | _             |
|                                                                                                    |                                               |               |
|                                                                                                    |                                               |               |
|                                                                                                    |                                               |               |
|                                                                                                    |                                               |               |
|                                                                                                    |                                               |               |
|                                                                                                    |                                               |               |
|                                                                                                    |                                               |               |
|                                                                                                    |                                               |               |
|                                                                                                    |                                               |               |
| 🛃 Start 🛛 🚯 🖉 📅 🍟 🔛 HOW TO USC THE CL 🔯 Archive - Microsoft O 🖉 Name and Email Add 🖉 NetoFrame Presentat                                                                                                    | nero<br>elatraca                              | 🗸 💽 🎯 6154 PM |

**Step 5:** Input your Information. Fill in all the necessary information. (\* Indicates a necessary field. The field must not be left blank or your registration will not be processed.)

Once you are done be sure to double check your information before clicking on the Submit information button.

|   |                                                          | 1.80/900930+900/9901-770-4001-9008-90004024287-070671                                                                                                    | 2                                      | e |
|---|----------------------------------------------------------|----------------------------------------------------------------------------------------------------|----------------------------------------|---|
|   | CITI                                                     |                                                                                                    |                                        |   |
|   | CIII Cour                                                | se in The Protection of Human Research Subjects                                                                                                    |                                        |   |
| < | Member Informati                                         | on                                                                                                    |                                        |   |
|   |                                                          |                                                                                                    |                                        |   |
|   | with an asterisk.                                        | wing information requested by Hawaii Pacific Health Researc                                                                                                    | n Institute. Required helds are marked |   |
|   | * Gender:                                                |                                                                                                    |                                        |   |
|   | * Highest degree:                                        |                                                                                                    |                                        |   |
|   | Employee Number:                                         |                                                                                                    |                                        |   |
|   | * Department                                             | [                                                                                                    |                                        |   |
|   | <ul> <li>What is your role in research?:</li> </ul>      |                                                                                                    |                                        |   |
|   | Address Field 1:                                         |                                                                                                    |                                        |   |
|   | Address Field 2                                          | [                                                                                                    |                                        |   |
|   | Address Field 3:                                         |                                                                                                    |                                        |   |
|   | City:                                                    |                                                                                                    |                                        |   |
|   | State                                                    | []                                                                                                    |                                        |   |
|   | Zip/Postal Code:                                         |                                                                                                    |                                        |   |
|   | Country                                                  | [                                                                                                    |                                        |   |
|   | <ul> <li>Office Phone:</li> </ul>                        |                                                                                                    |                                        |   |
|   | Home Phone:                                              |                                                                                                    |                                        |   |
|   | May we re-contact<br>you to complete a<br>course survey? | CITI conducts new research surveys every 6-8 months to<br>determine how learners use the course site and whether the<br>Federal educational mandate is producing the intended<br>result. We would like you to help us in the program<br>evaluation. |                                        |   |
|   |                                                          | Enter YES if we may contact you sometime in the future to                                                                                                    |                                        |   |

**Step 6:** Group Selection. Check Appropriate Group and click on the Submit button. In most cases you will need to select Group 1.

| Film Edd Views Fautrels     | Internet Explorer                                                                                                    |      |       |
|-----------------------------|----------------------------------------------------------------------------------------------------|------|-------|
|                             | n Tools Help<br>Al Alama Stranda (Alama III Al III III                                                                                                    |      | EK.   |
| Address () https://www.ctip | Control Control Contro Control Control Control Control Control Control Control Control Co | • 24 | tinis |
|                             | CITI Course in The Protection of Human Research Subjects                                                                                                    |      |       |
|                             | Select Groups - Hawaii Pacific Health Research Institute                                                                                                    |      |       |
|                             | Question 1 Select the group appropriate to your research activities.                                                                                                    |      |       |
|                             | C Group 1.:                                                                                                    |      |       |
|                             | This course is suitable for investigtors and staff conducting BIOMEDICAL RESEARCH with the reference<br>subjects                                                                                                    |      |       |
|                             | C Group 2.                                                                                                    |      |       |
|                             | This course is suitable for Investigtors and staff conducting SOCIAL / HUMANISTIC / BEHAVIORAL<br>RESEARCH with human subjects. The VA module must be completed if you plan to work with subjects<br>at a VA facility.                                                                                                    | r)   |       |
|                             |                                                                                                    |      |       |
|                             | Question 2 Select the group for which you have previously completed an institutionally approved Basic Course in<br>the Protection of Human Research Subjects.                                                                                                    | 5    |       |
|                             | Question 2         Select the group for which you have previously completed an institutionally approved Basic Course in<br>the Protection of Human Research Subjects.           Choose one answer                                                                                                    |      |       |
|                             | Question 2         Select the group for which you have previously completed an institutionally approved Basic Course in the Protection of Human Research Subjects.           Choose one answer         C Group 1                                                                                                    |      |       |
|                             | Question 2         Select the group for which you have previously completed an institutionally approved Basic Course in the Protection of Human Research Subjects.           Choose one answer         C           C Group 1.:         This course is suitable for investigfors and staff conducting BIOMEDICAL RESEARCH with human subjects.                                                                                                    |      |       |
|                             | Question 2         Select the group for which you have previously completed an institutionally approved Basic Course in the Protection of Human Research Subjects.           Choose one answer         Choose one answer           C Group 1.:         This course is suitable for investigitors and staff conducting BIOMEDICAL RESEARCH with human subjects.           C Group 2.:         Choose one answer                                                                                                    | -    |       |
|                             | Question 2         Select the group for which you have previously completed an institutionally approved Basic Course in the Protection of Human Research Subjects.           Choose one answer         C           C Group 1.:         This course is suitable for investigfors and staff conducting BIOMEDICAL RESEARCH with human subjects.           C Group 2.:         This course is suitable for investigfors and staff conducting SOCIAL / HUMANISTIC / BEHA VIORAL, RESEARCH with human subjects.           This course is suitable for investigfors and staff conducting SOCIAL / HUMANISTIC / BEHA VIORAL, RESEARCH with human subjects.                                                                                                    |      |       |
|                             | Question 2         Select the group for which you have previously completed an institutionally approved Basic Course in the Protection of Human Research Subjects.           Choose one answer         C           C Group 1.:         This course is suitable for investigtors and staff conducting BIOMEDICAL RESEARCH with human subjects.           C Group 2:         This course is suitable for investigtors and staff conducting SOCIAL / HUMANISTIC / BEHAVIORAL, RESEARCH with human subjects. The VA module must be completed if you plan to work with subjects at a VA facility.           C I have not previously completed an approved Basic Course.                                                                                                    |      |       |
|                             | Question 2         Select the group for which you have previously completed an institutionally approved Basic Course in the Protection of Human Research Subjects.           Choose one answer         Choose one answer           C Group 1.         This course is suitable for investigitors and staff conducting BIOMEDICAL RESEARCH with human subjects.           C Group 2.         This course is suitable for investigitors and staff conducting SOCIAL / HUMANISTIC / BEHAVIORAL RESEARCH with human subjects.           This course is suitable for investigitors and staff conducting SOCIAL / HUMANISTIC / BEHAVIORAL RESEARCH with human subjects.           The XMARK ACCH with human subjects.           The course is previously completed an approved Basic Course.                                                                                                    |      |       |

**Step 7:** Select your institution or organization.

| CITI Registration Select Institution - Windows Internet Explorer                                                                                                    |                                           | - 7 🛛       |
|----------------------------------------------------------------------------------------------------|-------------------------------------------|-------------|
| 🚱 🕞 🔻 🕫 https://www.citiprogram.org/register/selectanother.asp?strKeyID=19988873-FF38-4A80-AF9C-007C48D02400-1060040                                                                                                    | My Web Search                             | P -         |
| File Edit View Favorites Tools Help                                                                                                    |                                           |             |
| Control Control Contro Control Control Control Control Control Control Control Control Co | Home 🔹 🛐 Feeds (1)                        | - Print - » |
|                                                                                                    |                                           |             |
| CITI                                                                                                    |                                           |             |
| <b>CIII</b> Collaborative Institutional Training Initiative                                                                                                    |                                           |             |
| Select your institution or organization                                                                                                    |                                           | _           |
| You have registered with the following institution(s):                                                                                                    |                                           |             |
| Hawaii Pacific Health Research Institute                                                                                                    |                                           |             |
| Also a VA Member?                                                                                                    |                                           |             |
| Remember to affiliate yourself with your VA Medical Center as well!! Click yes below to do it                                                                                                    |                                           |             |
| Do you need to take training for more than one institution?                                                                                                    |                                           |             |
|                                                                                                    |                                           |             |
| Yes No                                                                                                    |                                           |             |
|                                                                                                    |                                           |             |
| Home   <u>CME/CEU</u>   Copyright and Disclair                                                                                                    | ner   About Us   Acknowledgements   Conta | ct Us       |
|                                                                                                    |                                           |             |
|                                                                                                    |                                           |             |
|                                                                                                    |                                           |             |
|                                                                                                    |                                           |             |
|                                                                                                    |                                           |             |
|                                                                                                    |                                           |             |
|                                                                                                    |                                           |             |
|                                                                                                    |                                           |             |
|                                                                                                    |                                           |             |
|                                                                                                    |                                           |             |
|                                                                                                    |                                           |             |
|                                                                                                    |                                           |             |

# The Basic Course

Step 1: All users must complete the Basic Course. Click on "Basic Course".

Click on the grade book link to enter the course.

|                     | orites Tools Help                                                                                                    |                                                                                                    |     |
|---------------------|----------------------------------------------------------------------------------------------------|----------------------------------------------------------------------------------------------------|-----|
| = Back + => - 🔘 [   | C C OSearch @Favorites CHistory A - A W - D                                                                                                    |                                                                                                    |     |
| kess ) https://www. | ckprogram.org/members/mainmenu.asp?strKeyID=DFA25D1C-670C-4F0C-8595-05D1AFA017BC-876671                                                                                                    |                                                                                                    | 260 |
|                     | toot 122 tooling 122                                                                                                    | Mednandry April 4, 2007                                                                                                    |     |
|                     | test_123 testing123 (0: 499102)                                                                                                    | Wednesday, April 4, 2007                                                                                                    |     |
|                     | CITI Course in The Protection of Human Research Su                                                                                                    | ıbjects                                                                                                    |     |
|                     | Announcements and Frequently Asked Questions (FAQ)                                                                                                    | <u>Main Menu</u>   Logoff                                                                                                    |     |
|                     |                                                                                                    |                                                                                                    |     |
|                     | Learner's Menu                                                                                                    |                                                                                                    |     |
|                     | <ul> <li>This is the email address we have for you: ninam@kapiolani.org. If this is not</li> <li>You are affiliated with 1 participating institution(s) on the CITI website. You we track your progress in meeting the institution's coursework requirements (see</li> </ul>                                                                                                    | t correct, please <u>edit or change your address</u> now.<br>ill have at least one grade book per institution to<br>e below). |     |
|                     | Affiliate with another institution   Change username or p                                                                                                    | assword   CME/CEU credits                                                                                                    |     |
|                     | Hawaii Pacific Health Research Institute (200                                                                                                    | View/Update your Learner Group                                                                                                |     |
|                     | Hawaii Pacific Harith Research institute REGUIRES that you complete the                                                                                                    | several listed below.                                                                                                    |     |
|                     | Hawaii Pacific Lieath Research institute REGURES that you complete the<br>Human Research Curriculum: Click on this <u>Grade book link</u> to enter                                                                                                    | the course.                                                                                                    |     |
|                     | Hawaii Pacific Lieath Research institute REGURES that you complete the<br>Human Research Curriculum: Click on this <u>Grade book link</u> to enter<br>Hawaii Pacific Health Research Institute Learner Unities                                                                                                    | the course.                                                                                                    |     |
|                     | Hawaii Pacific Leath Research institute REGURES that you complete the<br>Human Research Curriculum: Click on this <u>Grade book link</u> to enter<br>Hawaii Pacific Health Research Institute Learner Unities<br>• <u>Review Hawaii Pacific Health Research Institute instructions page</u><br>• <u>Indeet profile information for Hawaii Pacific Health Research Institute</u>                                                                                                    | the course.                                                                                                    |     |
|                     | Hawaii Pacific Leath Research institute REGURES that you complete the<br>Human Research Curriculum: Click on this <u>Grade book link</u> to enter<br>Hawaii Pacific Health Research Institute Learner Unities<br>Review Hawaii Pacific Health Research Institute instructions page<br>Update profile information for Hawaii Pacific Health Research Institute<br>View completed modules                                                                                                    | the course.                                                                                                    |     |
|                     | Hawaii Pacific Leath Research institute REQUIRES that you complete the<br>Human Research Curriculum: Click on this <u>Grade book link</u> to enter<br>Hawaii Pacific Health Research Institute Learner Onnies<br>Review Hawaii Pacific Health Research Institute instructions page<br>Update profile information for Hawaii Pacific Health Research Institute<br>View completed modules                                                                                                    | the course.                                                                                                    |     |
|                     | Hawaii Pacific Leath Research institute RECORES that you complete the<br>Human Research Curriculum: Click on this <u>Grade book link</u> to enter<br>Hawaii Pacific Health Research Institute Learner Connes<br>Review Hawaii Pacific Health Research Institute instructions page<br>Update profile information of Hawaii Pacific Health Research Institute<br>View completed modules<br>View course completion history for Hawaii Pacific Health Research Institute<br>CME/CEU credits<br>Completion Reports from 5-2004 to 12-2005                                                                                                    | the course.                                                                                                    |     |
|                     | Hawaii Pacific Leath Research institute RECORES that you complete the<br>Human Research Curriculum: Click on this <u>Grade book link</u> to enter<br>Hawaii Pacific Health Research Institute Learner Connes<br>Review Hawaii Pacific Health Research Institute instructions page<br>Update profile information for Hawaii Pacific Health Research Institute<br>View course completion history for Hawaii Pacific Health Research Institute<br>CME/CEU credits<br>Completion Reports from 5-2004 to 12-2006<br>Remove my Hawaii Pacific Health Research institute affiliation                                                                               | the course.                                                                                                    |     |
|                     | Hawaii Pacific Health Research institute RECORES that you complete the<br>Human Research Curriculum: Click on this <u>Grade book link</u> to enter<br>Hawaii Pacific Health Research Institute Learner Contres<br>Review Hawaii Pacific Health Research Institute instructions page<br>Update profile information of Hawaii Pacific Health Research Institute<br>Wew completed modules<br>View course completion history for Hawaii Pacific Health Research Institute<br>CME/CEU credits<br>Completion Reports from 5-2004 to 12-2006<br>Remove my Hawaii Pacific Health Research Institute affiliation                                                     | the course.                                                                                                    |     |
|                     | Hawaii Pacific Lieath Research institute RECORES that you complete the<br>Human Research Curriculum: Click on this <u>Grade book link</u> to enter<br>Hawaii Pacific Health Research Institute Learner Ontries<br>Review Hawaii Pacific Health Research Institute instructions page<br>Update profile information for Hawaii Pacific Health Research Institute<br>View completed modules<br>View course completion history for Hawaii Pacific Health Research Institute<br>ChME/CEU readits<br>ChME/CEU readits<br>Remove my Hawaii Pacific Health Research Institute affiliation                                                                           | te and print completion certificates                                                                                          |     |
|                     | Hawaii Pacific Health Research institute RECORES that you complete the<br>Human Research Curriculum: Click on this <u>Grade book link</u> to enter<br>Hawaii Pacific Health Research Institute Learner Contres<br>Review Hawaii Pacific Health Research Institute instructions page<br>Update profile information for Hawaii Pacific Health Research Institute<br>Wew completed modules<br>View completion Reports from 5-2004 to 12-2005<br>Remove my Hawaii Pacific Health Research Institute affiliation<br>Home (CME/CEU) Copyright                                                                                                    | the course.                                                                                                    |     |
|                     | Hawail Pacific LieaW-Reveared institute AERCORE's that you complete the<br>Human Research Curriculum: Click on this <u>Grade book link</u> to enter<br>Hawail Pacific Health Research Institute Learner Unities<br>Review Hawaii Pacific Health Research Institute instructions page<br>Update profile information for <i>Hawaii Pacific Health Research Institute</i><br>View completed modules<br>View completed modules<br>View completion history for <i>Hawaii Pacific Health Research Institute</i><br>Completion Reports from 5-2004 to 12-2006<br>Remove my Hawaii Pacific Health Research Institute affiliation<br>Hame ICMERCEU Copyright         | the course.                                                                                                    |     |
|                     | Hawail Pacific LieaW-Reveared institute AERCORE's that you complete the<br>Human Research Curriculum: Click on this <u>Grade book link</u> to enter<br>Hawail Pacific Health Research Institute Learner Unities<br>Review Hawaii Pacific Health Research Institute instructions page<br>Update profile information for <i>Hawaii Pacific Health Research Institute</i><br>View completed modules<br>View completed modules<br>View completion history for <i>Hawaii Pacific Health Research Institute</i><br>Completion Reports from 5-2004 to 12-2006<br>Remove my <i>Hawaii Pacific Health Research Institute affiliation</i><br>Home (CMEXCEU) Copyright | te and print completion certificates                                                                                          |     |

Step 2: Each module must be completed in order to proceed to the next module. To begin the modules, please click on "<u>Introduction</u>". You do not have to complete all the modules in one session.

<u>For returning users</u>: Click on the next module that is <u>red and underlined</u> that you need to complete.

| ://www.citiprogram.org/members/learners/gradebook.asp?strKeyID=A620F5BC-FDE0-4EE7-BCBF-3F91E3828A44-876671 |            |                    | - |
|----------------------------------------------------------------------------------------------------|------------|--------------------|---|
| test 123 testing123 (0: 499102)                                                                            | Wednes     | dav. April 4. 2007 |   |
| CITI Course in The Protection of Human Research                                                            | 1 Subjects |                    |   |
| Announcements and Frequently Asked Questions (FAQ)                                                         | ,<br>      | Main Menu   Logoff |   |
| Human Research Grade Book                                                                                  |            |                    |   |
| Take the next required module, Introduction.                                                               |            |                    |   |
| Required Modules                                                                                           | Date Score |                    |   |
| Introduction (ID 57)                                                                                       | Incomplete |                    |   |
| History and Ethical Principles(ID: 498)                                                                    | Incomplete |                    |   |
| Basic Institutional Review Board (IRB) Regulations and<br>Review Process₀c: ₂)                             | Incomplete |                    |   |
| Informed Consent(ID: 3)                                                                                    | Incomplete |                    |   |
| Social and Behavioral Research for Biomedical<br>Researchers(D: 4)                                         | Incomplete |                    |   |
| Records-Based Research(ID: 5)                                                                              | Incomplete |                    |   |
| Genetic Research in Human Populations(ID: 6)                                                               | Incomplete |                    |   |
| Research With Protected Populations - Vulnerable<br>Subjects: An Overview(ID: 7)                           | Incomplete |                    |   |
| Vulnerable Subjects - Research with Prisoners(ID: 8)                                                       | Incomplete |                    |   |
| Vulnerable Subjects - Research Involving Minors(ID: 9)                                                     | Incomplete |                    |   |
| Vulnerable Subjects - Research Involving Pregnant<br>Women and Fetuses in Utero((D: 10)                    | Incomplete |                    |   |
| Group Harms: Research With Culturally or Medically<br>Vulnerable Groups(0: 11)                             | Incomplete |                    |   |
| FDA-Regulated Research(ID: 12)                                                                             | Incomplete |                    |   |
| HIPAA and Human Subjects Research(ID: 14)                                                                  | Incomplete |                    |   |
| Conflicts of Interest in Research Involving Human Subjects<br>(ID: 488)                                    | Incomplete |                    |   |
| Hawaii Pacific Health Research Institute(ID: 665)                                                          | Incomplete |                    |   |
|                                                                                                    |            |                    |   |

#### Step 3: Module.

When you click on the "<u>Introduction</u>" module or future modules, below is what you will see. Each module contains information, references, and links to supporting regulations, important documentation, and a quiz at the end of each module.

#### Read and review the information in the module before you take the short quiz at the end.

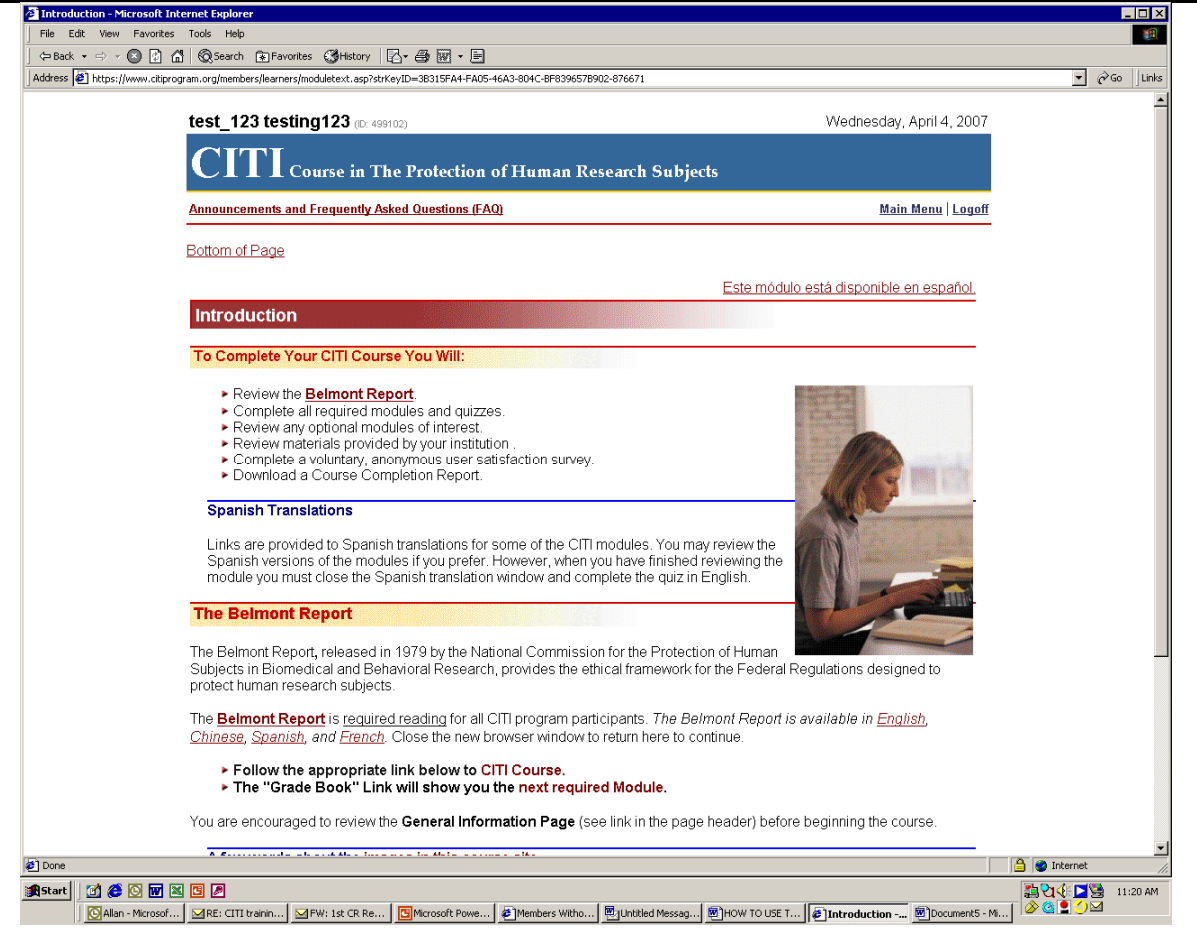

#### Step 4: The Quizzes

Once you have entered the Quiz you can not go back. If you go back or exit the Quiz it may affect your overall score and you may need to re-take the quiz.

Answer each question and when complete click on "Submit Exam" at the bottom of the screen.

| <    | Submit Exam                                                                   |
|------|-------------------------------------------------------------------------------|
|      | CME/CEU   Copyright and Disclaimer   About Us   Acknowledgements   Contact Us |
| Done | A log Internet                                                                |

Step 5: The Results:

Once the Quiz is submitted you will receive your results in a matter of seconds (depending on your internet connection).

**Step 6:** At the end of each Quiz you will be given an option:

If you are ready to continue on to the next module click on "Go to the next module".

If you would like to go to the gradebook for this curriculum click on "Go to the gradebook for this curriculum".

If you would like to go to the main menu click on "Main Menu".

If you would like to view this module again click on "View this module again".

If you would like to submit a comment about this exam click on "Submit a comment about this exam".

Go to the next module, Basic Institutional Review Board (IRB) Regulations and Review Process

Go to the gradebook for this curriculum

Go to the Main Menu

View this module again

Submit a comment about this exam

**Step 7:** Repeat Steps 2 - 6 until you have completed all modules. You do not have to complete all the modules at one sitting. If you are taking a quiz and would like to quit please complete the quiz before you quit the module.

### **Completing the Course**

**Step 1:** Once all modules are complete, return to the main menu and select "View course completion history for *Hawaii Pacific Health Research Institute* and print completion certificates".

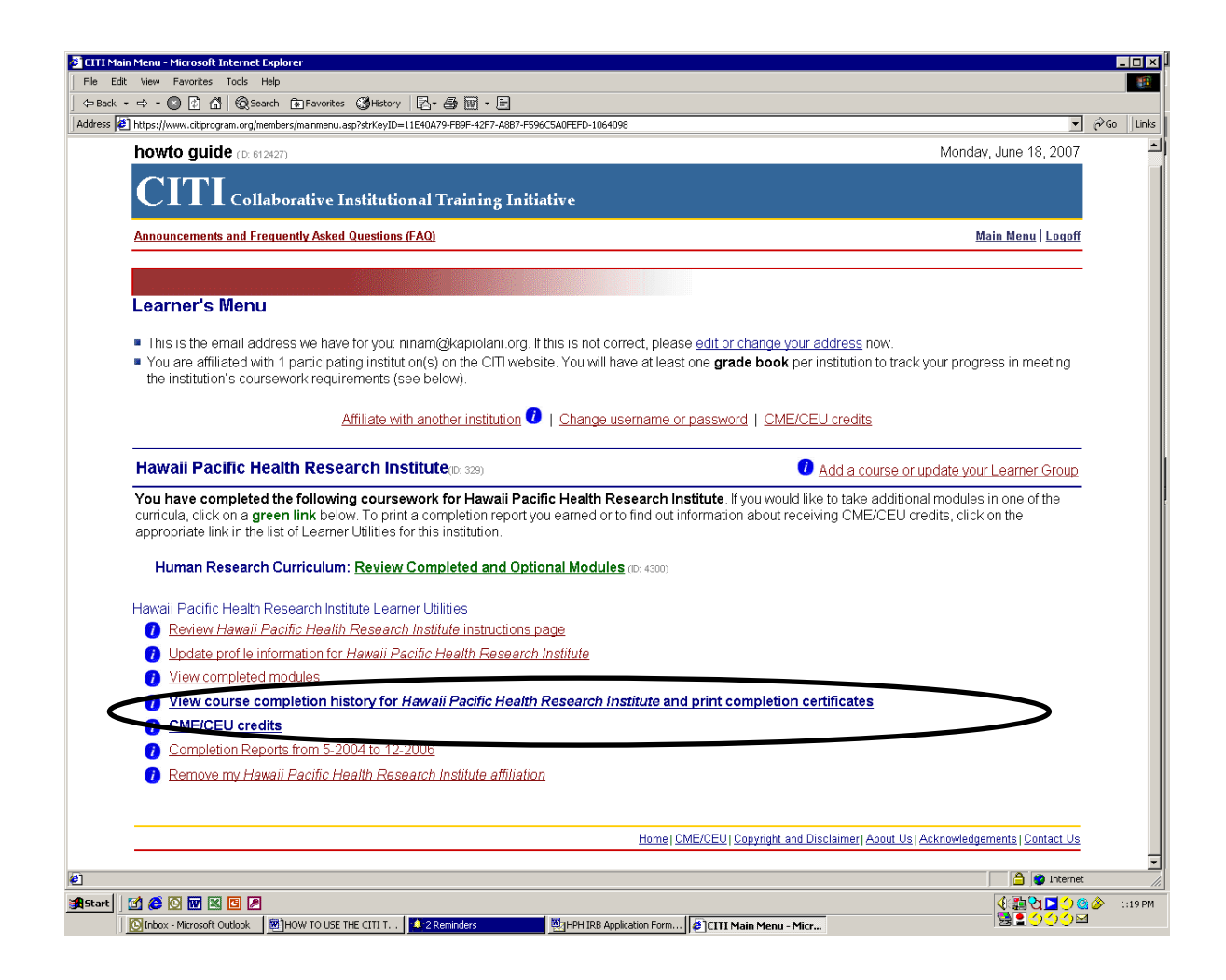

**Step 2:** Select "Print Completion Report" for the course that you would like to print a report for.

| 🙆 Course  | Completion History - Micros  | oft Internet  | Explorer            |                  |              |                   |                   |                                                                               | _ 🗆 🗡     |
|-----------|------------------------------|---------------|---------------------|------------------|--------------|-------------------|-------------------|-------------------------------------------------------------------------------|-----------|
| File Ed   | lit View Favorites Tools     | Help          |                     |                  |              |                   |                   |                                                                               | <b>*</b>  |
| Back      | •⇒ • ⊗ 🖸 🗂 ©s                | earch 💽 Fa    | ivorites 🎯H         | istory □ 🔂 🕶 🖨   | 5 🗹 • 🖻      |                   |                   |                                                                               |           |
| Address 4 | https://www.citiprogram.org/ | members/learr | ners/curriculum     | eport.asp/strKey | ID=861FAUFE- | L926-4C6B-8F51-CA | E6990C1/4B-1064   | 098                                                                           | GO LINKS  |
|           | howto guide 📧 🛙              | 12427)        |                     |                  |              |                   |                   | Monday, June 18, 2007                                                         |           |
|           | CITI                         |               |                     |                  |              |                   |                   |                                                                               |           |
|           |                              | laborati      | ve Instit           | utional Ti       | raining I    | nitiative         |                   |                                                                               |           |
|           | Announcements and F          | requently /   | Asked Quest         | tions (FAQ)      |              |                   |                   | Main Menu   Logoff                                                            |           |
|           |                              |               | 1000                | TRANSMUT COMPANY |              |                   |                   |                                                                               |           |
|           | Course Comple                | etion His     | story               |                  |              |                   |                   |                                                                               |           |
|           | Learner: howto gu            | lide          |                     |                  |              |                   |                   |                                                                               |           |
|           | Institution: Hawaii          | Pacific ⊢     | lealth Res          | earch Instit     | tute         |                   |                   |                                                                               |           |
|           | Human Research C             | Curricului    | <b>n</b> (ID: 4300) |                  |              |                   |                   |                                                                               |           |
|           | Group 1. (b. 1230) .         |               |                     |                  |              |                   |                   |                                                                               |           |
|           | This course is               | suitable f    | or investig         | tors and sta     | ff conductir | ng BIOMEDIC.      | AL RESEAF         | RCH with human subjects.                                                      |           |
|           |                              |               |                     |                  |              |                   |                   |                                                                               |           |
|           |                              |               | Start               | Required         | Elective     | Completion        | Expiration        | Modules                                                                       |           |
|           | Stage                        | Ref #         | Date                | Modules          | Modules      | Date              | Date              | Completed Print CR                                                            |           |
|           | 1. Basic Course              | 1085041       | 06/17/07            | Completed        | Required     | 06/18/07          | 06/18/09          | Completed Completion                                                          |           |
|           |                              |               |                     |                  |              |                   |                   | Report                                                                        |           |
|           |                              |               |                     |                  |              |                   |                   |                                                                               |           |
|           | Main Menu                    |               |                     |                  |              |                   |                   |                                                                               |           |
|           |                              |               |                     |                  |              |                   | <u>Home</u>       | CME/CEU   Copyright and Disclaimer   About Us   Acknowledgements   Contact Us |           |
|           |                              |               |                     |                  |              |                   |                   |                                                                               |           |
|           |                              |               |                     |                  |              |                   |                   |                                                                               |           |
|           |                              |               |                     |                  |              |                   |                   |                                                                               |           |
|           |                              |               |                     |                  |              |                   |                   |                                                                               |           |
|           |                              |               |                     |                  |              |                   |                   |                                                                               |           |
|           |                              |               |                     |                  |              |                   |                   |                                                                               |           |
|           |                              |               |                     |                  |              |                   |                   |                                                                               | =1        |
| ē)        |                              |               |                     |                  |              |                   |                   | 🔒 🕲 Internet                                                                  |           |
| #Start    | 🗹 爸 🖸 🖬 🔟 🖉                  | 9             |                     |                  |              |                   |                   |                                                                               | • 1:21 PM |
|           | SINDOX - Microsoft Outlook   | HOW T         | O USE THE CIT       | I T 🚺 2 Rem      | hinders      | HPH IRE           | Application Form. | 🖉 Course Completion His                                                       |           |

**Step 3:** Print your completion report for your records. An electronic copy will automatically be sent to the Hawaii Pacific Health Research Institute.

|                                             | oriter (Whistory   R                                                                                                    |                                                                                                    |         |
|---------------------------------------------|----------------------------------------------------------------------------------------------------|----------------------------------------------------------------------------------------------------|---------|
|                                             |                                                                                                    |                                                                                                    | - Ac    |
| Inttps://www.citiprogram.org/members/learne | rs/crbystage.asp/strkeyID=6F9866004-AA2D-4A94-8592-F12A2F839051-1064098                                                                                                    |                                                                                                    | - (° 60 |
|                                             |                                                                                                    |                                                                                                    |         |
|                                             | CIII Course in The Protection of Human Research Su                                                                                                    | bjects                                                                                                    |         |
|                                             | Human Research Curriculum Completion Report<br>Printed on Monday, June 18, 2007                                                                                                    |                                                                                                    |         |
|                                             | Learner: howto guide (username: howtoguide)                                                                                                    |                                                                                                    |         |
|                                             | Institution: Hawaii Pacific Health Research Institute                                                                                                    |                                                                                                    |         |
|                                             | Contact Department IRB                                                                                                    |                                                                                                    |         |
|                                             | Information: Phone: 8085224581<br>Email: ninam@kapiolani.org                                                                                                    |                                                                                                    |         |
|                                             | Group 1.:                                                                                                    |                                                                                                    |         |
|                                             |                                                                                                    |                                                                                                    |         |
|                                             | This course is suitable for investigtors and staff conducting BIOMED                                                                                                    | ICAL                                                                                                    |         |
|                                             | RESEARCH with human subjects.                                                                                                    |                                                                                                    |         |
|                                             |                                                                                                    |                                                                                                    |         |
|                                             |                                                                                                    |                                                                                                    |         |
|                                             |                                                                                                    |                                                                                                    |         |
|                                             | Stage 1. Basic Course Passed on 06/18/07 (Ref # 1085041)                                                                                                    |                                                                                                    |         |
|                                             |                                                                                                    | Date                                                                                                    |         |
|                                             | Required Modules                                                                                                    | completed                                                                                                    |         |
|                                             | the first of the second second s                                                                                                    | 00/47/07                                                                                                    |         |
|                                             | Introduction                                                                                                    | 06/17/07                                                                                                    |         |
|                                             | Introduction<br>History and Ethical Principles                                                                                                    | 06/17/07<br>06/17/07                                                                                                    |         |
|                                             | Introduction<br>History and Ethical Principles<br>Basic Institutional Review Board (IRB) Regulations and Review Process                                                                                                    | 06/17/07<br>06/17/07<br>06/18/07                                                                                                    |         |
|                                             | Introduction<br>History and Ethical Principles<br>Basic Institutional Review Board (IRB) Regulations and Review Process<br>Informed Consent                                                                                                    | 06/17/07<br>06/17/07<br>06/18/07<br>06/18/07                                                                                                    |         |
|                                             | Introduction<br>History and Ethical Principles<br>Basic Institutional Review Board (IRB) Regulations and Review Process<br>Informed Consent<br>Social and Behavioral Research for Biomedical Researchers                                                                                                    | 06/17/07<br>06/17/07<br>06/18/07<br>06/18/07<br>06/18/07                                                                                                    |         |
|                                             | Introduction<br>History and Ethical Principles<br>Basic Institutional Review Board (IRB) Regulations and Review Process<br>Informed Consent<br>Social and Behavioral Research for Biomedical Researchers<br>Records-Based Research                                                                                                    | 06/17/07<br>06/17/07<br>06/18/07<br>06/18/07<br>06/18/07<br>06/18/07                                                                                                    |         |
|                                             | Introduction<br>History and Ethical Principles<br>Basic Institutional Review Board (IRB) Regulations and Review Process<br>Informed Consent<br>Social and Behavioral Research for Biomedical Researchers<br>Records-Based Research<br>Genetic Research in Human Populations                                                                                                    | 06/17/07<br>06/17/07<br>06/18/07<br>06/18/07<br>06/18/07<br>06/18/07<br>06/18/07                                                                                                 |         |
|                                             | Introduction<br>History and Ethical Principles<br>Basic Institutional Review Board (IRB) Regulations and Review Process<br>Informed Consent<br>Social and Behavioral Research for Biomedical Researchers<br>Records-Based Research<br>Genetic Research in Human Populations<br>Research With Protected Populations - Vulnerable Subjects: An<br>Overview                                                                                                    | 06/17/07<br>06/17/07<br>06/18/07<br>06/18/07<br>06/18/07<br>06/18/07<br>06/18/07<br>06/18/07                                                                                     |         |
|                                             | Introduction<br>History and Ethical Principles<br>Basic Institutional Review Board (IRB) Regulations and Review Process<br>Informed Consent<br>Social and Behavioral Research for Biomedical Researchers<br>Records-Based Research<br>Genetic Research in Human Populations<br>Research With Protected Populations - Vulnerable Subjects: An<br>Overview<br>Vulnerable Subjects - Research with Prisoners                                                                                                    | 06/17/07<br>06/17/07<br>06/18/07<br>06/18/07<br>06/18/07<br>06/18/07<br>06/18/07<br>06/18/07                                                                                     |         |
|                                             | Introduction<br>History and Ethical Principles<br>Basic Institutional Review Board (IRB) Regulations and Review Process<br>Informed Consent<br>Social and Behavioral Research for Biomedical Researchers<br>Records-Based Research<br>Genetic Research in Human Populations<br>Research With Protected Populations - Vulnerable Subjects: An<br>Overview<br>Vulnerable Subjects - Research with Prisoners<br>Vulnerable Subjects - Research Involving Minors                                                                                                    | 06/17/07<br>06/17/07<br>06/18/07<br>06/18/07<br>06/18/07<br>06/18/07<br>06/18/07<br>06/18/07                                                                                     |         |
|                                             | Introduction<br>History and Ethical Principles<br>Basic Institutional Review Board (IRB) Regulations and Review Process<br>Informed Consent<br>Social and Behavioral Research for Biomedical Researchers<br>Records-Based Research<br>Genetic Research in Human Populations<br>Research With Protected Populations - Vulnerable Subjects: An<br>Overview<br>Vulnerable Subjects - Research with Prisoners<br>Vulnerable Subjects - Research Involving Minors<br>Vulnerable Subjects - Research Involving Pregnant Women and Fetuses<br>in Utero                                                                                                    | 06/17/07<br>06/17/07<br>06/18/07<br>06/18/07<br>06/18/07<br>06/18/07<br>06/18/07<br>06/18/07<br>06/18/07                                                                         |         |
|                                             | Introduction<br>History and Ethical Principles<br>Basic Institutional Review Board (IRB) Regulations and Review Process<br>Informed Consent<br>Social and Behavioral Research for Biomedical Researchers<br>Records-Based Research<br>Genetic Research in Human Populations<br>Research With Protected Populations - Vulnerable Subjects: An<br>Overview<br>Vulnerable Subjects - Research with Prisoners<br>Vulnerable Subjects - Research Involving Minors<br>Vulnerable Subjects - Research Involving Pregnant Women and Fetuses<br>in Utero<br>Group Harms: Research With Culturally or Medically Vulnerable Groups                                                                                                    | 06/17/07<br>06/17/07<br>06/18/07<br>06/18/07<br>06/18/07<br>06/18/07<br>06/18/07<br>06/18/07<br>06/18/07<br>06/18/07                                                             |         |
|                                             | Introduction<br>History and Ethical Principles<br>Basic Institutional Review Board (IRB) Regulations and Review Process<br>Informed Consent<br>Social and Behavioral Research for Biomedical Researchers<br>Records-Based Research<br>Genetic Research in Human Populations<br>Research With Protected Populations - Vulnerable Subjects. An<br>Overview<br>Vulnerable Subjects - Research with Prisoners<br>Vulnerable Subjects - Research Involving Minors<br>Vulnerable Subjects - Research Involving Pregnant Women and Fetuses<br>in Utero<br>Group Harms: Research With Culturally or Medically Vulnerable Groups<br>FDA-Regulated Research                                                                                                    | 06/17/07<br>06/17/07<br>06/18/07<br>06/18/07<br>06/18/07<br>06/18/07<br>06/18/07<br>06/18/07<br>06/18/07<br>06/18/07                                                             |         |
|                                             | Introduction History and Ethical Principles Basic Institutional Review Board (IRB) Regulations and Review Process Informed Consent Social and Behavioral Research for Biomedical Researchers Records-Based Research Genetic Research in Human Populations Research With Protected Populations - Vulnerable Subjects: An Overview Vulnerable Subjects - Research with Prisoners Vulnerable Subjects - Research Involving Minors Vulnerable Subjects - Research Involving Pregnant Women and Fetuses in Utero Group Harms: Research With Culturally or Medically Vulnerable Groups FDA-Regulated Research HIPAA and Human Subjects Research                                                                                                    | 06/17/07<br>06/17/07<br>06/18/07<br>06/18/07<br>06/18/07<br>06/18/07<br>06/18/07<br>06/18/07<br>06/18/07<br>06/18/07<br>06/18/07                                                 |         |
|                                             | Introduction<br>History and Ethical Principles<br>Basic Institutional Review Board (IRB) Regulations and Review Process<br>Informed Consent<br>Social and Behavioral Research for Biomedical Researchers<br>Records-Based Research<br>Genetic Research in Human Populations<br>Research With Protected Populations - Vulnerable Subjects: An<br>Overview<br>Vulnerable Subjects - Research with Prisoners<br>Vulnerable Subjects - Research Involving Minors<br>Vulnerable Subjects - Research Involving Pregnant Women and Fetuses<br>in Utero<br>Group Harms: Research With Culturally or Medically Vulnerable Groups<br>FDA-Regulated Research<br>HilPAA and Human Subjects Research Involving Human Subjects                                                                                                    | 06/17/07<br>06/17/07<br>06/18/07<br>06/18/07<br>06/18/07<br>06/18/07<br>06/18/07<br>06/18/07<br>06/18/07<br>06/18/07<br>06/18/07<br>06/18/07                                     |         |
|                                             | Introduction History and Ethical Principles Basic Institutional Review Board (IRB) Regulations and Review Process Informed Consent Social and Behavioral Research for Biomedical Researchers Records-Based Research Genetic Research in Human Populations Research With Protected Populations - Vulnerable Subjects: An Overview Vulnerable Subjects - Research with Prisoners Vulnerable Subjects - Research Involving Minors Vulnerable Subjects - Research Involving Pregnant Women and Fetuses in Utero Group Harms: Research With Culturally or Medically Vulnerable Groups FDA-Regulated Research HIPAA and Human Subjects Research Conflicts of Interest in Research Involving Human Subjects Hawaii Pacific Health Research Institute                                                                        | 06/17/07<br>06/17/07<br>06/18/07<br>06/18/07<br>06/18/07<br>06/18/07<br>06/18/07<br>06/18/07<br>06/18/07<br>06/18/07<br>06/18/07<br>06/18/07<br>06/18/07                         |         |
|                                             | Introduction<br>History and Ethical Principles<br>Basic Institutional Review Board (IRB) Regulations and Review Process<br>Informed Consent<br>Social and Behavioral Research for Biomedical Researchers<br>Records-Based Research<br>Genetic Research in Human Populations<br>Research With Protected Populations - Vulnerable Subjects An<br>Overview<br>Vulnerable Subjects - Research with Prisoners<br>Vulnerable Subjects - Research Involving Minors<br>Vulnerable Subjects - Research Involving Pregnant Women and Fetuses<br>in Utero<br>Group Harms: Research With Culturally or Medically Vulnerable Groups<br>FDA-Regulated Research<br>HIPAA and Human Subjects Research<br>Conflicts of Interest in Research Involving Human Subjects<br>Hawaii Pacific Health Research Institute                      | 06/17/07<br>06/17/07<br>06/18/07<br>06/18/07<br>06/18/07<br>06/18/07<br>06/18/07<br>06/18/07<br>06/18/07<br>06/18/07<br>06/18/07<br>06/18/07                                     |         |
|                                             | Introduction<br>History and Ethical Principles<br>Basic Institutional Review Board (IRB) Regulations and Review Process<br>Informed Consent<br>Social and Behavioral Research for Biomedical Researchers<br>Records-Based Research<br>Genetic Research in Human Populations<br>Research With Protected Populations - Vulnerable Subjects: An<br>Overview<br>Vulnerable Subjects - Research with Prisoners<br>Vulnerable Subjects - Research Involving Minors<br>Vulnerable Subjects - Research Involving Pregnant Women and Fetuses<br>in Utero<br>Group Harms: Research With Culturally or Medically Vulnerable Groups<br>FDA-Regulated Research<br>HilPAA and Human Subjects Research<br>Conflicts of Interest in Research Involving Human Subjects<br>Hawaii Pacific Health Research Institute                    | 06/17/07<br>06/17/07<br>06/18/07<br>06/18/07<br>06/18/07<br>06/18/07<br>06/18/07<br>06/18/07<br>06/18/07<br>06/18/07<br>06/18/07<br>06/18/07<br>06/18/07<br>06/18/07             |         |
|                                             | Introduction History and Ethical Principles Basic Institutional Review Board (IRB) Regulations and Review Process Informed Consent Social and Behavioral Research for Biomedical Researchers Records-Based Research Genetic Research in Human Populations Research With Protected Populations - Vulnerable Subjects: An Overview Vulnerable Subjects - Research Involving Minors Vulnerable Subjects - Research Involving Pregnant Women and Fetuses in Utero Group Harms: Research With Culturally or Medically Vulnerable Groups FDA-Regulated Research HIPAA and Human Subjects Research Conflicts of Interest in Research Involving Human Subjects Hawaii Pacific Health Research Institute For this Completion Report to be valid, the learner listed above musical                                             | 06/17/07<br>06/17/07<br>06/18/07<br>06/18/07<br>06/18/07<br>06/18/07<br>06/18/07<br>06/18/07<br>06/18/07<br>06/18/07<br>06/18/07<br>06/18/07<br>06/18/07<br>06/18/07<br>06/18/07 |         |
|                                             | Introduction History and Ethical Principles Basic Institutional Review Board (IRB) Regulations and Review Process Informed Consent Social and Behavioral Research for Biomedical Researchers Records-Based Research Genetic Research in Human Populations Research With Protected Populations - Vulnerable Subjects: An Overview Vulnerable Subjects - Research Involving Minors Vulnerable Subjects - Research Involving Pregnant Women and Fetuses in Utero Group Harms: Research With Culturally or Medically Vulnerable Groups FDA-Regulated Research HIPAA and Human Subjects Research Conflicts of Interest in Research Involving Human Subjects Hawaii Pacific Health Research Institute For this Completion Report to be valid, the learner listed above mus affiliated with a CUL participating Institution | 06/17/07<br>06/17/07<br>06/18/07<br>06/18/07<br>06/18/07<br>06/18/07<br>06/18/07<br>06/18/07<br>06/18/07<br>06/18/07<br>06/18/07<br>06/18/07<br>06/18/07<br>06/18/07             |         |

### Congratulations you have completed the CITI Course!

All users who have completed the Basic Course are required to take the Refresher Course every 2 years.

# **The Refresher Course**

If you are required to take the "Refresher Course", log in to the CITI training site at <u>www.citiprogram.org</u>.

Step 1: Enter your user name and password.

| ▼ 🙋 http://www.citiprogram.org/              |                                                                                                    | 💽 🗲 🗙 My Web Search                                  |
|----------------------------------------------|----------------------------------------------------------------------------------------------------|------------------------------------------------------|
| t View Favorites Tools Help<br>V (* Search 🍟 | Reference 🕥 Weather 🔹 📆 Screensavers.com 😵 Match.com 📑 Ringtone:                                                                                                    | 5                                                    |
| CITI Home Page                               |                                                                                                    | 🚹 Home 🔹 🔝 Feeds (3) 🔹 🖶 P                           |
| Forgot username or password?                 | Welcome                                                                                                    |                                                      |
| How do I use the new Lab<br>Animal Course?   | CITI Login and Registration Page                                                                                                    |                                                      |
| See how your institution can become a CITI   | The CITI Program is a subscription service providing ethics education to all mer<br>participate fully, learners must be affiliated with a CITI participating organization.   | nbers of the research community. To                  |
| participant                                  | The CITI course is a protected site. If you are a new learner at a participating org<br>own username and password and gain access to the site.                               | anization you must register to create your           |
|                                              | () New Users Register Here                                                                                                    |                                                      |
|                                              | Already Registered? Login Below                                                                                                    |                                                      |
|                                              | Username                                                                                                    |                                                      |
|                                              | Password                                                                                                    |                                                      |
|                                              | Submit                                                                                                    |                                                      |
|                                              | Forgot username or password?                                                                                                    |                                                      |
|                                              |                                                                                                    |                                                      |
|                                              | Announcements and FAQ                                                                                                    |                                                      |
|                                              | The CITI Program offers Public Access Courses to individuals and research or                                                                                                 | ganizations. Take the:                               |
|                                              | Public Access Course in <u>Responsible Conduct of Research (RCR)</u> (include IACUC Members")                                                                                | s access to the course, "Essentials for              |
|                                              | Public Access Course in Health Information Privacy and Security Course                                                                                                    |                                                      |
|                                              | Public Access CITI International Course Site                                                                                                    |                                                      |
|                                              | laboratory Animal Welfare (under construction, a complete series of courses is                                                                                               | coming in June 2007)                                 |
|                                              | <b>? Notice:</b> The CITI Program often experiences very heavy usage.                                                                                                    |                                                      |
|                                              | To ensure that all users enjoy rapid response times, access is temporarily limited to<br>others will be permitted to log on. There are currently 47 users logged in to the s | 800 concurrent users. As learners log off site.      |
|                                              | Notice: The CITI Course site is best viewed with Microsoft Internet Explorer ver. 5.0                                                                                        | or later or Firefox ver. 1.5 or later.               |
|                                              | Home   CME/CEU   Copyright and Di                                                                                                    | isclaimer   About Us   Acknowledgements   Contact Us |

Step 2: Click on the green link, "Review Completed and Optional Modules".

| A. O. O. A. Brand Discourse Children Dr. B. B. B. D                                                                                                    |                                                                                                    |
|----------------------------------------------------------------------------------------------------|----------------------------------------------------------------------------------------------------|
| Image: Structure         Image: Structure         Image: Structure<                                                                                                    | ्<br>च                                                                                                    |
| houte quide                                                                                                    | Ester her 22 2007                                                                                                    |
| nowto guide (d. 6/2427)                                                                                                    | Finday, June 22, 2007                                                                                                    |
| CITI Collaborative Institutional Training Initiative                                                                                                    |                                                                                                    |
| Announcements and Frequently Asked Questions (FAQ)                                                                                                    | Main Menu   Logoff                                                                                                    |
|                                                                                                    |                                                                                                    |
| Learner's Menu                                                                                                    |                                                                                                    |
| <ul> <li>This is the email address we have for you: ninam@kapiolani.org. If this is not correct, ple</li> <li>You are affiliated with 1 participating institution(s) on the CITI website. You will have at least the institution's coursework requirements (see below).</li> </ul>                                                                                                    | ase <u>edit or change your address</u> now.<br>ast one <b>grade book</b> per institution to track your progress in meeting                                                        |
| Athliate with another institution 🔍 🛛 Change username                                                                                                    | or password   CME/CEU credits                                                                                                    |
|                                                                                                    |                                                                                                    |
| Hawaii Pacific Health Research Institute <sub>(00.329)</sub><br>You have completed the following coursework for Hawaii Pacific Health Research<br>curricula, click on a green link below. To print a completion report you earned or to find ou<br>appropriate link in the list of Learner Utilities for this institution.                                                                                                    | Add a course or update your Learner Group<br>Institute. If you would like to take additional modules in one of the<br>t information about receiving CME/CEU credits, click on the |
| Hawaii Pacific Health Research Institute(10: 329)<br>You have completed the following coursework for Hawaii Pacific Health Research<br>curricula, click on a green link below. To print a completion report you earned or to find ou<br>appropriate link in the list of Learner Utilities for this institution.<br>Human Research Curriculum: <u>Review Completed and Optional Modules</u> (10: 4300)                                                                                                    | Add a course or update your Learner Group<br>Institute. If you would like to take additional modules in one of the<br>t information about receiving CME/CEU credits, click on the |
| Hawaii Pacific Health Research Institute <sub>(DC 329)</sub><br>You have completed the following coursework for Hawaii Pacific Health Research<br>curricula, click on a green link below. To print a completion report you earned or to find ou<br>appropriate link in the list of Learner Utilities for this institution.<br>Human Research Curriculum: <u>Review Completed and Optional Modules</u> (D: 4300)                                                                                                    | Add a course or update your Learner Group<br>Institute. If you would like to take additional modules in one of the<br>t information about receiving CME/CEU credits, click on the |
| Hawaii Pacific Health Research Institute<br>(0: 329)<br>You have completed the following coursework for Hawaii Pacific Health Research<br>curricula, click on a green link below. To print a completion report you earned or to find ou<br>appropriate link in the list of Learner Utilities for this institution.<br>Human Research Curriculum: Review Completed and Optional Modules (0: 4300)<br>Hawaii Pacific Health Research Institute Learner Utilities                                                                                                    | Add a course or update your Learner Group<br>Institute. If you would like to take additional modules in one of the<br>trinformation about receiving CME/CEU credits, click on the |
| Hawaii Pacific Health Research Institute (0: 328)<br>You have completed the following coursework for Hawaii Pacific Health Research<br>curricula, click on a green link below. To print a completion report you earned or to find ou<br>appropriate link in the list of Learner Utilities for this institution.<br>Human Research Curriculum: Review Completed and Optional Modules (0: 4309)<br>Hawaii Pacific Health Research institute Learner Utilities<br>Review Hawaii Pacific Health Research Institute instructions page<br>Undete profile information for Hawaii Pacific Health Research Institute                                                                                                    | Add a course or update your Learner Group Institute. If you would like to take additional modules in one of the ti information about receiving CME/CEU credits, click on the      |
| Hawaii Pacific Health Research Institute       100 1020         You have completed the following coursework for Hawaii Pacific Health Research         curricula, click on a green link below. To print a completion report you earned or to find ou         appropriate link in the list of Learner Utilities for this institution.         Human Research Curriculum: Review Completed and Optional Modules (10 4300)         Hawaii Pacific Health Research Institute Learner Utilities         Pawaii Pacific Health Research Institute Learner Utilities         Review Hawaii Pacific Health Research Institute Instructions page         Update profile information for Hawaii Pacific Health Research Institute         Yiew completed modules                                                                                                    | Add a course or update your Learner Group Institute. If you would like to take additional modules in one of the t information about receiving CME/CEU credits, click on the       |
| Hawaii Pacific Health Research Institute (Dr. 328)<br>You have completed the following coursework for Hawaii Pacific Health Research<br>curricula, click on a green link below. To print a completion report you earned or to find our<br>appropriate link in the list of Learner Utilities for this institution.<br>Human Research Curriculum: Review Completed and Optional Modules (Dr. 4300)<br>Hawaii Pacific Health Research institute Learner Utilities<br>Paeview Hawaii Pacific Health Research Institute Institute instructions page<br>Update profile information for Hawaii Pacific Health Research Institute<br>View completed modules<br>View course completion history for Hawaii Pacific Health Research Institute and View Course Completion Pacific Health Research Institute and View Course Completion Pacific Health Research Institute and View Course Completion Pacific Health Research Institute and View Course Completion Pacific Health Research Institute and View Course Completion Pacific Health Research Institute and View Course Completion Pacific Health Research Institute and View Course Completion Pacific Health Research Institute and View Course Completion Pacific Health Research Institute and View Course Completion Pacific Health Research Institute and View Course Completion Pacific Health Research Institute and View Course Completion Pacific Health Research Institute And View Course Completion Pacific Health Research Institute And View Course Completion Pacific Health Research Institute And View Course Completion Pacific Health Research Institute And View Course Course Cour | Add a course or update your Learner Group Institute. If you would like to take additional modules in one of the t information about receiving CME/CEU credits, click on the       |
| Hawaii Pacific Health Research Institute <sub>(D: 328)</sub><br>You have completed the following coursework for Hawaii Pacific Health Research<br>curricula, click on a green link below. To print a completion report you earned or to find ou<br>appropriate link in the list of Learner Utilities for this institution.<br>Human Research Curriculum: Review Completed and Optional Modules (D: 4000)<br>Hawaii Pacific Health Research institute Learner Utilities<br>? Review Hawaii Pacific Health Research Institute instructions page<br>? Update profile information for Hawaii Pacific Health Research Institute<br>? View completed modules<br>? View course completion history for Hawaii Pacific Health Research Institute and<br>? CME/CEU credits                                                                                                    | Add a course or update your Learner Group<br>Institute. If you would like to take additional modules in one of the<br>t information about receiving CME/CEU credits, click on the |
| Hawaii Pacific Health Research Institute         You have completed the following coursework for Hawaii Pacific Health Research curricula, click on a green link below. To print a completion report you earned or to find ou appropriate link in the list of Learner Utilities for this institution.         Human Research Curriculum: Review Completed and Optional Modules (10: 4000)         Hawaii Pacific Health Research Institute Learner Utilities         Review Hawaii Pacific Health Research Institute Learner Utilities         Quadate profile information for Hawaii Pacific Health Research Institute         Yiew completed modules         Yiew course completion history for Hawaii Pacific Health Research Institute and         CME/CEU credits         Completion Reports from 5-2004 to 12-2006                                                                                                    | Add a course or update your Learner Group Institute. If you would like to take additional modules in one of the t information about receiving CME/CEU credits, click on the       |
| Hawaii Pacific Health Research Institute         You have completed the following coursework for Hawaii Pacific Health Research curricula, click on a green link below. To print a completion report you earned or to find ou appropriate link in the list of Learner Utilities for this institution.         Human Research Curriculum: Review Completed and Optional Modules (ID: 4300)         Hawaii Pacific Health Research Institute Learner Utilities         Review Hawaii Pacific Health Research Institute instructions page         Update profile information for Hawaii Pacific Health Research Institute         View completed modules         Yiew course completion history for Hawaii Pacific Health Research Institute a         CME/CEU credits         Completion Reports from 5-2004 to 12-2006         Remove my Hawaii Pacific Health Research Institute affiliation                                                                                                    | Add a course or update your Learner Group Institute. If you would like to take additional modules in one of the t information about receiving CME/CEU credits, click on the       |
| Hawaii Pacific Health Research Institute         You have completed the following coursework for Hawaii Pacific Health Research         curricula, click on a green link below. To print a completion report you earned or to find ou         appropriate link in the list of Learner Utilities for this institution.         Human Research Curriculum: Review Completed and Optional Modules (10: 4300)         Hawaii Pacific Health Research institute Learner Utilities         Review Hawaii Pacific Health Research Institute instructions page         Update profile information for Hawaii Pacific Health Research Institute a         View completed modules         View course completion history for Hawaii Pacific Health Research Institute a         CME/CEU credits         Completion Reports from 5-2004 to 12-2006         Remove my Hawaii Pacific Health Research Institute affiliation                                                                                                    | Add a course or update your Learner Group Institute. If you would like to take additional modules in one of the t information about receiving CME/CEU credits, click on the       |
| Hawaii Pacific Health Research Institute (0: 328)         You have completed the following coursework for Hawaii Pacific Health Research curricula, click on a green link below. To print a completion report you earned or to find our appropriate link in the list of Learner Utilities for this institution.         Human Research Curriculum: Review Completed and Optional Modules (0: 4000)         Hawaii Pacific Health Research institute Learner Curries         Review Hawaii Pacific Health Research Institute Instructions page         Update profile information for Hawaii Pacific Health Research Institute and View completed modules         View course completion history for Hawaii Pacific Health Research Institute and Completion Reports from 5-2004 to 12-2006         Remove my Hawaii Pacific Health Research Institute affiliation                                                                                                    | Add a course or update your Learner Group Institute. If you would like to take additional modules in one of the t information about receiving CME/CEU credits, click on the       |

### **Step 3:** Select the link "Refresher Course 201 Introduction.

| · · O D G Search Travortes Constany A- B W - E                                    |                                       |       |                        |
|-----------------------------------------------------------------------------------|---------------------------------------|-------|------------------------|
| Rtps://www.ctiprogram.org/members/learners/curriculumcatalog.asp?strKeyID=F4D0CB2 | 4-A2CE-471A-8630-20416684FC90-1078372 |       | <u>-</u>               |
| powto quide a state                                                               |                                       |       | Friday June 22 2007    |
|                                                                                   |                                       |       | 1 11003, 0010 22, 2001 |
| CITI Collaborative Institutional Training                                         | Initiative                            |       |                        |
| Announcements and Frequently Asked Questions (FAQ)                                |                                       |       | Main Menu   Logofi     |
| Human Research Curriculum Catalog                                                 |                                       |       |                        |
| Modules                                                                           | Date Last Completed                   | Score |                        |
| ntroduction                                                                       | 06/17/07                              | 100   |                        |
| listory and Ethical Principles                                                    | 06/17/07                              | 60    |                        |
| Basic Institutional Review Board (IRB) Regulations and<br>Review Process          | 06/18/07                              | 100   |                        |
| nformed Consent                                                                   | 06/18/07                              | 100   |                        |
| Social and Behavioral Research for Biomedical<br>Researchers                      | 06/18/07                              | 75    |                        |
| Records-Based Research                                                            | 06/18/07                              | 100   |                        |
| Senetic Research in Human Populations                                             | 06/18/07                              | 100   |                        |
| Research With Protected Populations - Vulnerable<br>Subjects: An Overview         | 06/18/07                              | 100   |                        |
| /ulnerable Subjects - Research with Prisoners                                     | 06/18/07                              | 100   |                        |
| /ulnerable Subjects - Research Involving Minors                                   | 06/18/07                              | 67    |                        |
| /ulnerable Subjects - Research Involving Pregnant<br>Nomen and Fetuses in Utero   | 06/18/07                              | 67    |                        |
| Sroup Harms: Research With Culturally or Medically<br>/ulnerable Groups           | 06/18/07                              | 67    |                        |
| DA-Regulated Research                                                             | 06/18/07                              | 100   |                        |
| HPAA and Human Subjects Research                                                  | 06/18/07                              | 100   |                        |
| Hot Topics                                                                        | 06/18/07                              | 100   |                        |
| Serfices of Interest in Research Incohing Human Subjects                          | 06/18/07                              | 100   |                        |
| Refresher Course 201 Introduction                                                 | 06/22/07                              | 100   |                        |
| Index and Ethical Principles                                                      | 06/22/07                              | 100   |                        |
| Regulations and Process, Part 1                                                   | Incomplete                            |       |                        |
| legulations and Process Part ?                                                    | Incomplete                            |       | 10.000                 |

| 🖉 Refresher Cours | se 201 Introduction - Microsoft Internet Explorer                                                                                                    |                                              | _ 🗆 ×   |
|-------------------|----------------------------------------------------------------------------------------------------|----------------------------------------------|---------|
| File Edit View    | Favorites Tools Help                                                                                                    |                                              |         |
| Back → → →        | 🔕 🔝 🦾 🔞 Search 🚯 Favorites 🗳 History 🛛 🛃 🐨 🖛                                                                                                    |                                              |         |
| Address 🙆 https:, | /www.citiprogram.org/members/learners/moduletext.asp?strKeyID=10E408EA-FA23-4467-92BF-8495553AEA70-1078631                                                                                                    | • @G                                         | o Links |
| hau               | uto quido                                                                                                    | Evident June 22, 2007                        | <u></u> |
| nov               | ato guide (lb. 612427)                                                                                                    | Friday, June 22, 2007                        |         |
| C                 | TTI Collaborative Institutional Training Initiative                                                                                                    |                                              |         |
| Anno              | uncements and Frequently Asked Questions (FAQ)                                                                                                    | <u> Main Menu   Logoff</u>                   |         |
|                   |                                                                                                    |                                              |         |
|                   | The CITI 201 Refresher Course                                                                                                    |                                              |         |
| r<br>i<br>(       | The CITI Refresher Course 201 is comprised of cases and scenarios that will highlight important elements from the<br>nodules in the Basic Course. This Refresher course is designed to be completed <u>after</u> completing the Basic CITI Course<br>n The Protection of Human Research Subjects. If you think you are in the wrong course, return to the main learner menu<br>link is in the page header) and choose the "Basic Course" |                                              |         |
| s<br>r<br>V       | Some of the Refresher Modules have multiple "Parts". <u>You must complete all "Parts"</u> of a multi-part Refresher Module to<br>eceive credit. Each Module will require about 5 minutes to complete. You will need about 2 hrs to complete the course if<br>ou are required to complete all Refresher Modules.                                                                                                    |                                              |         |
|                   | To Complete Your CITI Refresher Course You Will:                                                                                                    |                                              |         |
|                   | <ul> <li>Review the <u>Belmont Report</u>.</li> <li>Complete all required modules and quizzes.</li> <li>Review any optional modules of interest.</li> <li>Complete a voluntary, anonymous user satisfaction survey.</li> <li>Download a Course Course Completion Report.</li> <li>Follow the "Continue to Regulations and Process, Part 1" Link at the bottom of the page to Begin the 201</li> </ul>                                    |                                              |         |
|                   | Refresher Course.                                                                                                    |                                              |         |
| ۱<br>د            | 'ou are encouraged to review the General Course Information Page (see link in the page header) before beginning the<br>ourse.                                                                                                    |                                              |         |
| Tal               | ke the Quiz                                                                                                    |                                              |         |
| Thor              | n is no quiz for this modulo                                                                                                    |                                              |         |
| Opti              | onal Course Catalog                                                                                                    |                                              |         |
| Got               | o the Main Menu                                                                                                    |                                              |         |
| ·                 |                                                                                                    |                                              |         |
|                   | Home (CME/CEU) Copyright and Disclaimer (Abor                                                                                                    | ut Us   <u>Acknowledgements   Contact Us</u> |         |
|                   |                                                                                                    |                                              | -       |
| Done 🖉            |                                                                                                    | 🔒 🧶 Internet                                 | 11.     |
| 🚮 Start 🛛 🚺 હ     |                                                                                                    |                                              | 2:32 PM |
| Sen 🖸             | : Items - Microsoft Ou 🔄 HOW TO USE THE CITI T 🎼 Refresher Course 201 🗟 HOW TO USE THE CITI T 🕅 🖓 FW: Refresher course link                                                                                                    | I I I I I I I I I I I I I I I I I I I        |         |

- **Step 4:** Complete all of the subsequent chapters in the Refresher Course.
- **Step 5:** Print your completion report for your records. An electronic copy will automatically be sent to the Hawaii Pacific Health Research Institute.

### Should you need help please contact Christine Nelson at 535-7215 or Christine.Nelson@kapiolani.org